# 2D- ja 360-sisällön luominen ThingLinkissä - v1

MaFEA – Making Future Education Accessible PR2 – Guiding successful adoption

tekijä Oona Haapakorpi

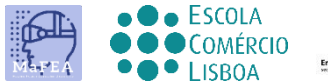

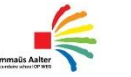

OMNIA

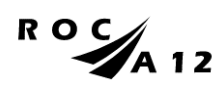

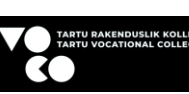

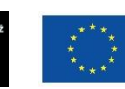

Funded by the European Union

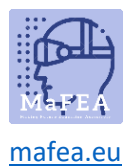

# 2D- ja 360-sisällön luominen ThingLinkissä - v1

## Johdanto

This on suunniteltu opastamaan sinua luomaan ThingLink-sisältöä , jonka avulla voit merkitä eri mediamuotoja tunnisteilla ja herättää ne eloon, olipa kyseessä:

- 2D-kuva tai
- 360° kuva tai
- 360° video.

Voit tehdä siitä saavutettavan ja sitouttaa yleisösi asioihin, missä he ovat. Riippumatta siitä, mitä interaktiivista sisältöä päätät käyttää, tunnisteeditori tarjoaa samat toiminnot.

ThingLink on easestsin käyttää pöytätietokoneen tai kannettavan tietokoneen selaimella.

#### Kuinka navigoida

Ad additionalional Hyvä tietää! oppaaseen on lisätty myös tietoja, joita saatat tarvita tulevaisuudessa.

# Indeksi

| MaF    | FEA – Making Future Education Accessible | 0  |
|--------|------------------------------------------|----|
| PI     | R2 – Guiding successful adoption         | 0  |
| 2D- ja | 360-sisällön luominen ThingLinkissä - v1 | 1  |
| Joho   | danto                                    | 1  |
| Kuin   | nka navigoida                            | .1 |
| Thin   | ngLink-sisällön luominen                 | .2 |
| Tun    | nisteiden lisääminen ThingLink-sisältöön | .4 |
| The    | eri tag-vaihtoehdot                      | 6  |
| Те     | ekstin ja median lisääminen              | .6 |
| Li     | isää tekstiotsikko                       | .8 |
| Si     | isällön lisääminen verkkosivustolta      | 9  |
| Lu     | uo esittely                              | .9 |
| Ky     | yselyn luominen                          | 0  |
|        |                                          |    |

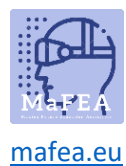

#### ThingLink-sisällön luominen

1. Ensin sinun on ladattava kuva. Napsauta Luo-painiketta.

kuva?

2. Valitse, mitä vuorovaikutteista sisältöä aiot käyttää

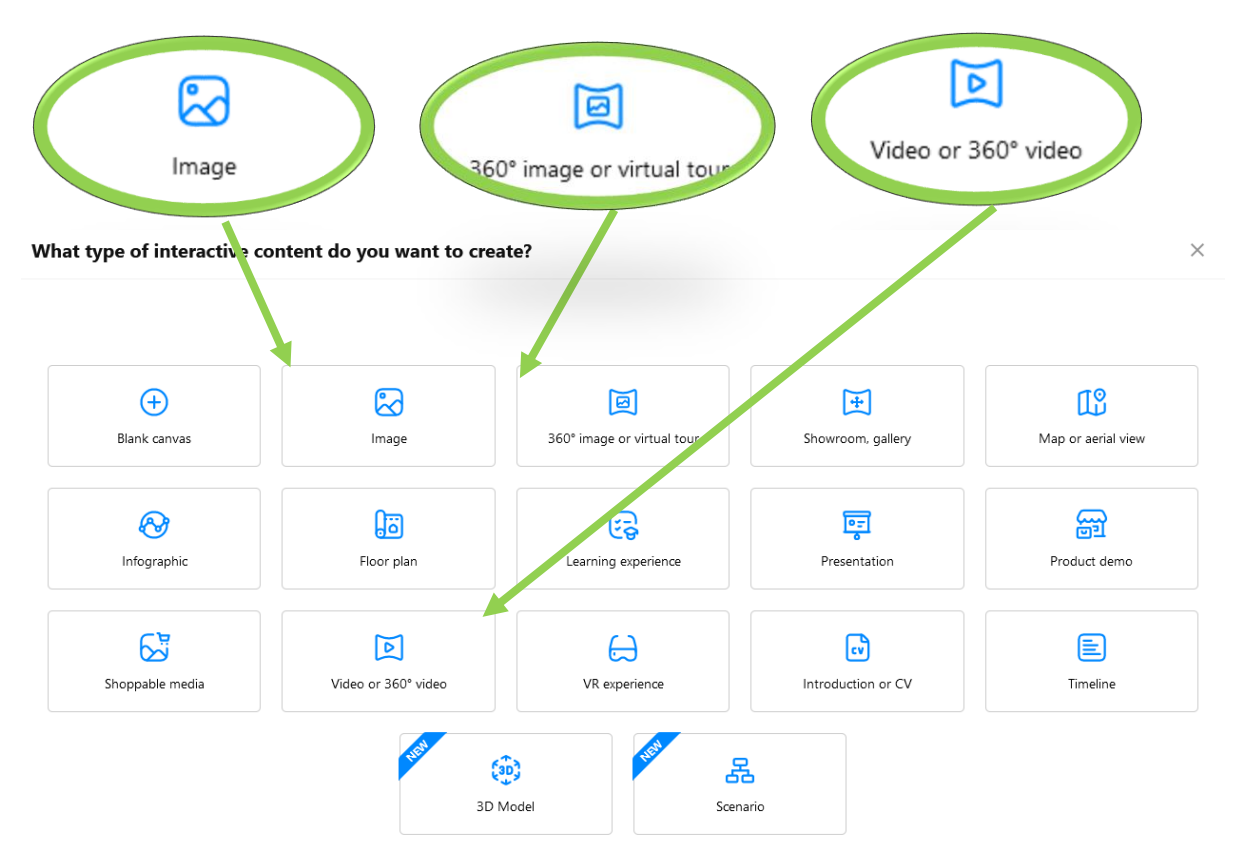

- 3. Lataa tarvittava sisältötiedosto.
  - a. Kun käytät omia kuviamme, voit käyttää Google-asemaa tai OneDrivea. Voit myös hakea ilmaisia kuvia <u>Unsplashista</u> tai voit suunnitella uuden Canvan.
- 4. Valitse Jatka.
- 5. Sen jälkeen näet sisältösi ThingLink-sisältösivulla.

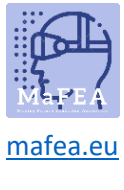

|   |              | < |
|---|--------------|---|
|   | Content      |   |
| A | Scenarios    |   |
|   | Forms        |   |
| ۵ | Trash bin    |   |
|   | Organization |   |
|   |              |   |

Suosittelen, että luot ensin omat kansiot ja luot sitten kaikki materiaalit tähän kansioon.

Jos olet ladannut sisältöä, olet valmis lisäämään tunnisteita kyseiseen sisältöön.

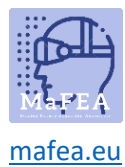

# Tunnisteiden lisääminen ThingLink-sisältöön

1. Näet vasemmalla puolella sinisen kuvakkeen, Add-tunnisteen. Napsauta sitä.

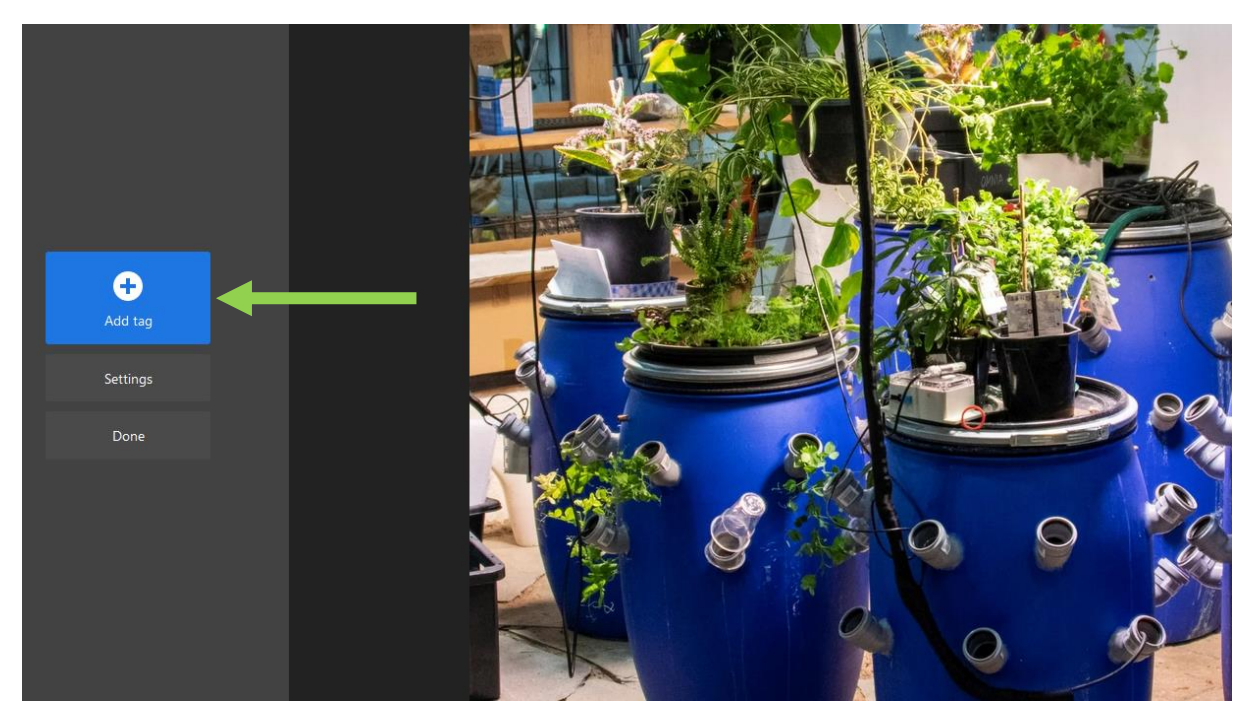

2. Voit napsauttaa ja vetää tunnistetta ja siirtää niitä tunnisteita minne haluat.

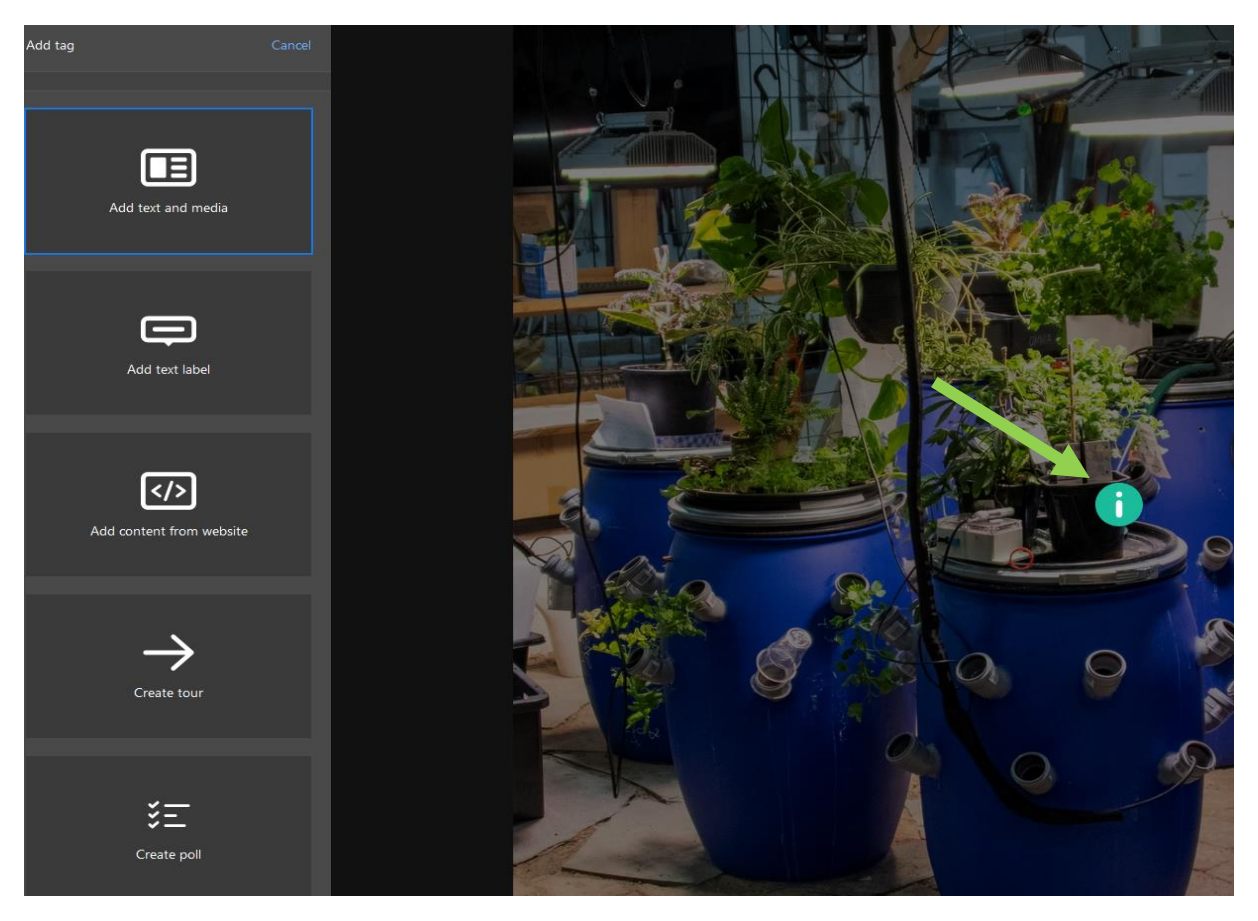

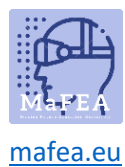

Hyvä tietää! Jos tunniste on väärässä paikassa, voit lisätä kohderivin/seurantarivin.

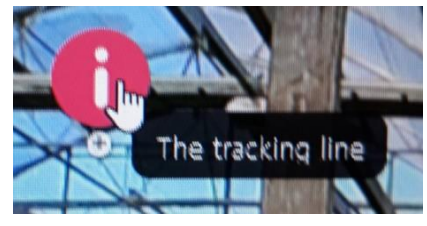

- a. Activate tunniste napsauttamalla sitä.
- b. Napsauta plusmerkkiä saadaksesi viivan, jonka voit piirtää kohdekuvakkeeseen.

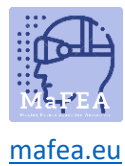

# MaFEA – Making Future Education Accessible

## The eri tag-vaihtoehdot

Here voit tutkia kaikkia viittä eri tunnistevaihtoehtoa.

#### Tunnisteen vaihtoehdot ovat:

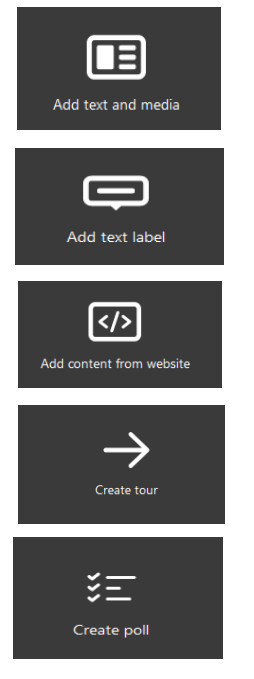

#### Tekstin ja median lisääminen

- 1. Valitse Lisää tunniste ja valitse "Add text and media'.
- 2. Lisää ensin otsikko (A).
- 3. Sitten voit lisätä kuvauksen, joka on tekstin (B) leipäteksti.

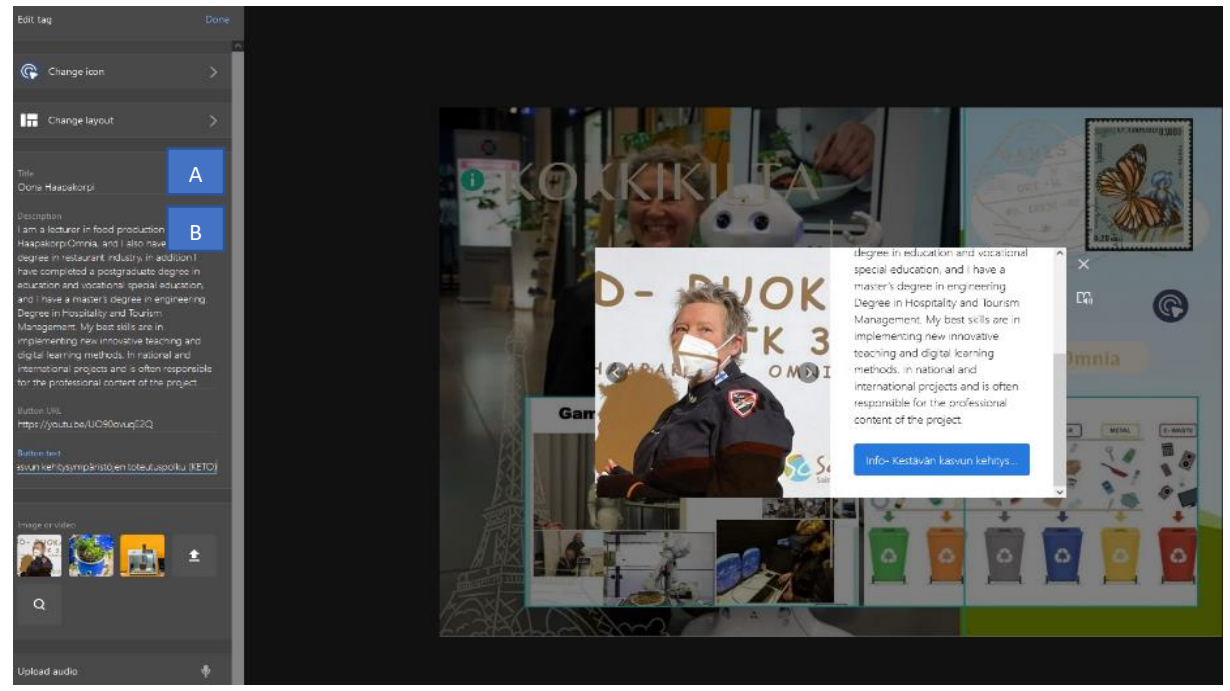

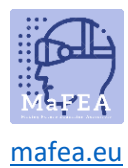

**Hyvä tietää!** Voit lihavoida tietyn tekstin lisäämällä \*-symboleja ennen valittua tekstiä ja sen jälkeen. Italicized teksti voidaan saavuttaa myös lisäämällä "\_"symboleja ennen valittua tekstiä ja sen jälkeen.

4. Sitten voit muuttaa kuvakkeen jotain kuvaavampaa siitä, mitä tunniste tarjoaa (esim. YouTube-kuvake YouTube-videolle). **Hyvä tietää!** Voit myös luoda omia kuvakkeita.

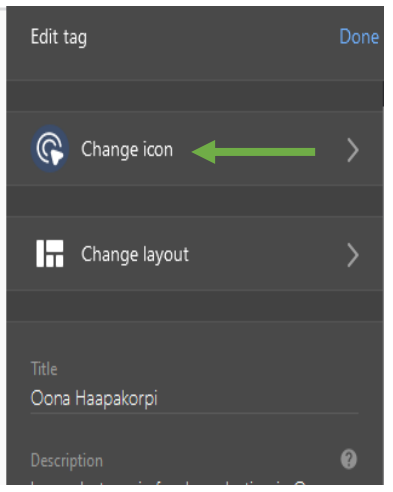

5. You voi halutessaan lisätä painikkeen, joka linkittää verkkosivulle. Lisää verkko-osoite Painikkeen URL -kenttään ja painikkeen teksti Painikkeen teksti -kenttään, esimerkiksi Lue lisää.

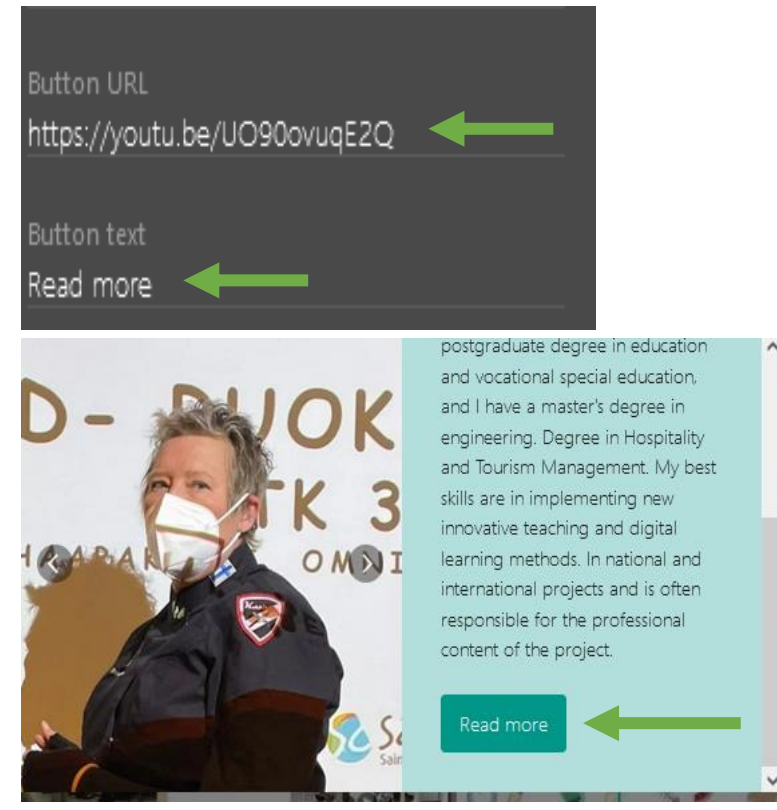

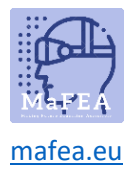

6. Voit myös halutessasi lisätä kuvia tai videoita. Jos laitat useamman kuin yhden kuvan, niissä on karuselli.

Käytä suurennuslasitoimintoa kuvien etsimiseen, jos et löydä sopivaa kuvaa omista kansioistasi.

7. Mikrofonipainikkeen avulla voit tallentaa äänesi suoraan tunnisteeseen.

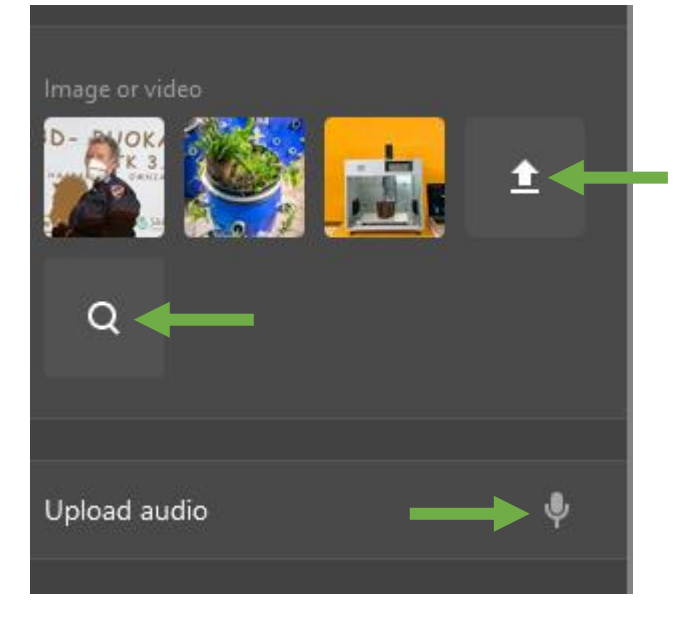

#### Lisää tekstiotsikko

- 1. Napsauta Lisää tunniste ja valitse "Add-tekstiotsikko".
- 2. Lisää tekstiä esimerkiksi "Airobonin viljely Omniassa. Omnian viestintä on ottanut kuvan. ".

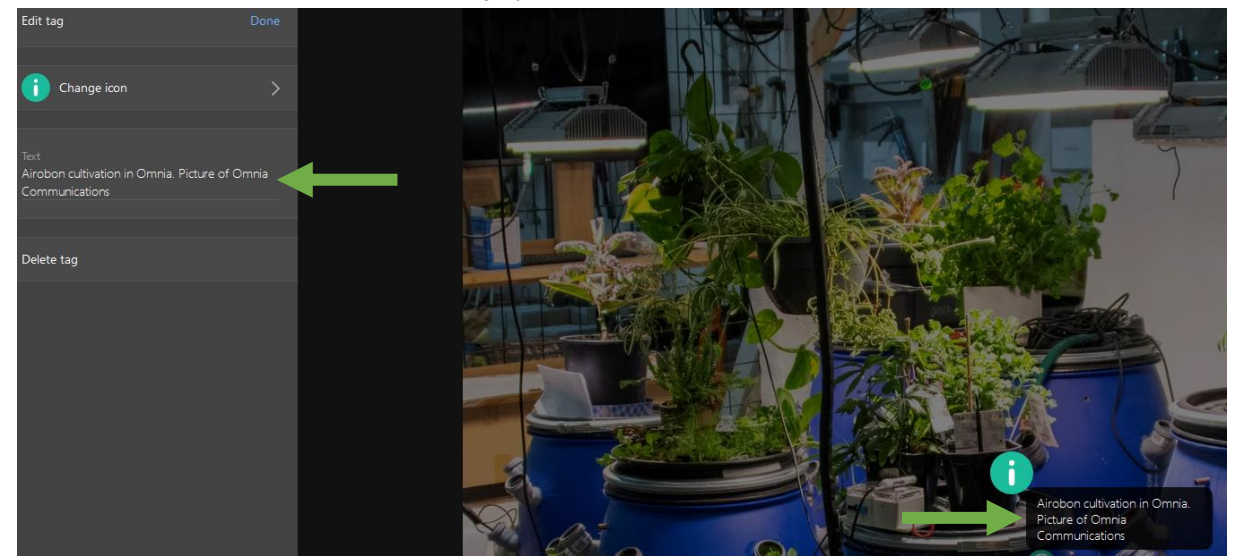

3. Sitten voit muuttaa kuvakkeen jotain, joka sopii paremmin tekstiin. **Hyvä tietää!** Voit myös luoda omia kuvakkeita.

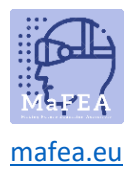

#### Sisällön lisääminen verkkosivustolta

- 1. Valitse Lisää tunniste ja valitse "Lisää sisältöä verkkosivustolta'.
- 2. Voit liittää upotuskoodin tai URL-osoitteen.

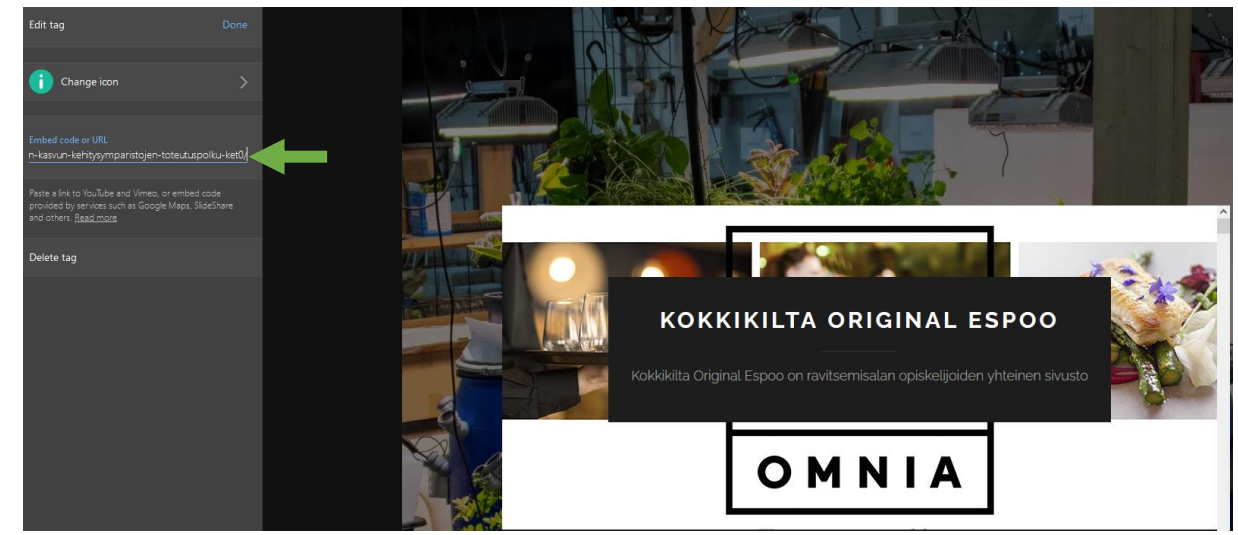

3. Sitten voit muuttaa kuvakkeen jotain sopivampaa. **Hyvä tietää!** Voit myös luoda omia kuvakkeita.

Hyvä tietää! Käytän tätä prosessia , kun lisään Google Maps - sijainnin:

- 1. Search Google Maps tähän sijaintiin.
- 2. Open Google Mapsin "jaa" -painike.
- 3. Kopioi ja liitä upotuskoodi ThingLink-tunnisteeseen.

#### Luo esittely

With tämä työkalu voit luoda omia virtual tours. Esittely on linkki muuhun ThingLink-sisältöön. ThingLink viittaa linkitettyyn kiertuesisältöön "kohtauksina". Nykyinen ThingLink-sisältö on lähtökohta. Muista, että esittelyn luominen edellyttää, että olet jo luonut ThingLink-sisällön , johon haluat ohjata ihmisiä menemään.

1. Valitse Lisää tunniste ja valitse 'Create tour'

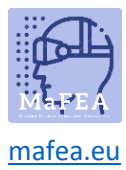

# MaFEA – Making Future Education Accessible

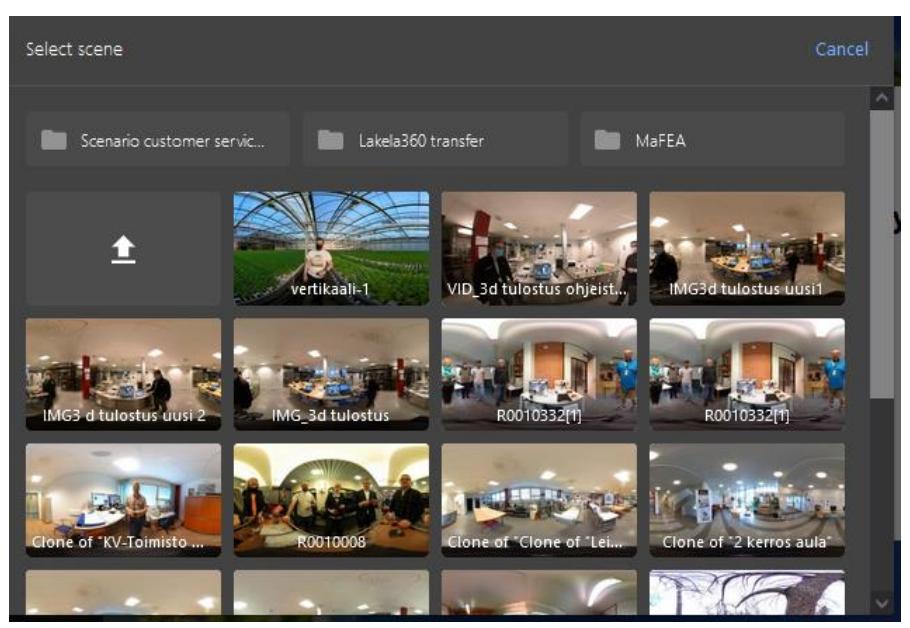

2. Valitse kohtaus.

**Hyvä tietää!** Kun olet luonut kohtauksia, voit halutessasi asettaa kysymyksen, johon on vastattava, ennen kuin käyttäjä voi siirtyä seuraavaan kohtaukseen.

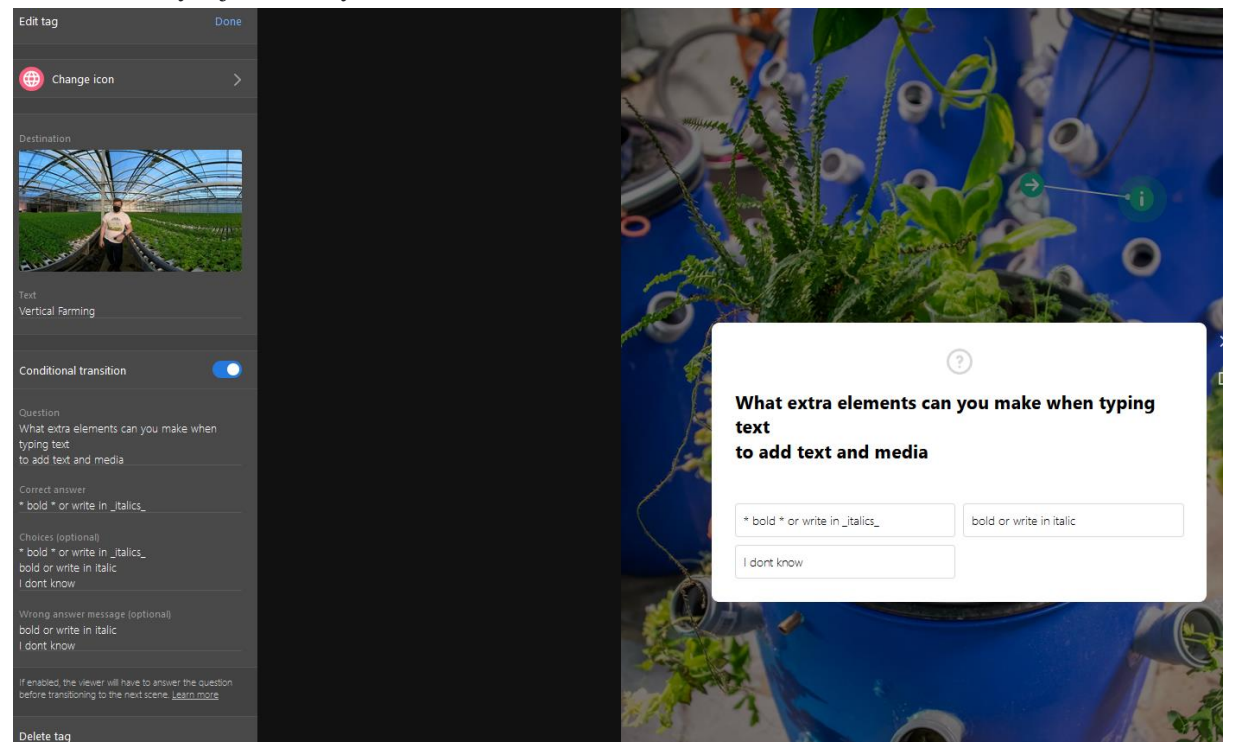

#### Kyselyn luominen

Tämä selittää, miten voit luoda kyselyn ThingLinkissä

1. Klikkaa Lisää tunniste ja valitse 'Luo kysely'.

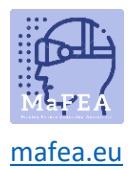

- 2. Kirjoita kysymys. Merkkirajaa ei ole.
- 3. Kirjoita vastaukset Kyselyasetukset-kenttään, yksi vaihtoehto riviä kohti.

| Edit tag                        | Done |
|---------------------------------|------|
|                                 |      |
| Change Icon                     |      |
| Question                        |      |
| Did this guide help you at all? |      |
| Poll options                    |      |
| Yes                             |      |
| No<br>I don't know              |      |
|                                 |      |
| Delete tag                      |      |

- 4. Valitse Valmis.
- 5. ThingLink count-vaihtoehdot automaattisesti ja muuntaa ne percentageiksi tuloksissa.

Hyvä tietää! Jos et liitä tekstiä Kyselyn asetukset -kenttään, tämä toiminto saattaa toimia väärin.